## シミュレーションの対象外の明細を設定したい場合の対処方法

## シミュレーションの対象外の明細を設定したい場合の対処となります。

1. シミュレーション画面を開きます。

| ▲ □ 日 ↑ / ↑ ↓ ← → 回 · □ |           |           |                               |            |       |                 |           |       |    |          |     |        |      |            |      |
|-------------------------|-----------|-----------|-------------------------------|------------|-------|-----------------|-----------|-------|----|----------|-----|--------|------|------------|------|
| ℼ−ム                     | お気に入り     | ファイル      | 編集                            | 表示         | 属性    | 明細              | オプシ       | зν    | 参照 | 下見積      | 科目別 | 集計     | ヘルプ  | î          |      |
| ★■<br>× ※ 計算式クリア        | 単価チェック    | 数量チェック    | メ割掛け                          | ک<br>-مات  | yay 1 | · <b>ルー</b> ブ参照 | ■●<br>再集計 | NET⇒∄ |    | 掛率を100%/ | ∖戻す | NET提出ク | ሀፖ ፤ | 単価マスタ自動セット | またで、 |
| 計算式                     | 計算式 チェック  |           |                               | 単価シミュレーション |       |                 |           |       |    |          |     | 更新     |      |            |      |
| (仮称)                    | 協栄ビル新築    | 工事【内訳】    | 数                             | 数量シミュレーション |       |                 |           |       |    |          |     |        |      |            |      |
| ▲ 表示列                   | リパターン NET | # 総<br>グ. | 総額固定シミュレーション<br>グループ別シミュレーション |            |       |                 | [         |       |    | 現階層      | 鬙値引 | 現階層改   | 女計   |            |      |

2. シミュレーションの対象外としたい明細の単価固定フラグにチェックを付けます。

| i 🔸  | ★ ★ ★ ★ ★ ★  |       |                      |            |            |           |            |         | 見積書入力     |       | - 0 |          |        |           |      |
|------|--------------|-------|----------------------|------------|------------|-----------|------------|---------|-----------|-------|-----|----------|--------|-----------|------|
| -4   | シミュレーシ       | зv    |                      |            |            |           |            |         |           |       |     |          |        |           |      |
| (仮称) | 協栄ビル業        | 「築工事【 | 明細】                  |            |            |           |            |         |           |       |     |          |        |           |      |
|      |              |       |                      |            |            |           |            |         |           |       |     |          |        |           |      |
| T    | ,            | -     |                      | 提出         | •          |           |            |         |           |       |     |          |        |           |      |
|      | 総合           | 4     | 現階層計                 |            | 総合計        | 現際        | 皆層計        |         |           |       |     |          |        |           |      |
|      | 82 847 000   |       | 2 273 000            |            | 98 801 000 | 2.723.000 |            |         |           |       |     |          |        |           |      |
|      | 02,047,00    |       | 2,275,000            |            | 50,001,000 | -,        |            |         |           |       |     |          |        |           |      |
|      |              |       |                      |            |            |           |            |         |           |       |     |          |        |           |      |
|      | 選択           | 色1 色  | 2 名                  | 称          | 規格         | 掛率(       | 。<br>単位(NE | 単価(NET) | 金額(NET)   | 構成比   | 単位( | 提単価固定フラグ | 単価(提出) | 金額(提出)    | 構成比  |
| 1    | $\checkmark$ |       | (外部)                 |            |            | 120       |            |         |           |       |     |          |        |           |      |
| 2    | $\checkmark$ |       | 天井<br>ロックウー          | ル吸音板       | T=12捨貼共    | 120       | m²         | 3,960   | 43,956    | 1.93  | m²  |          | 4,750  | 52,725    | 1.9  |
| 3    | $\checkmark$ |       | エンビ廻り                | 禄          |            | 120       | m          | 380     | 6,498     | 0.29  | m   |          | 450    | 7,695     | 0.2  |
| 4    | $\checkmark$ |       | 外部計                  |            |            | 120       |            |         | 50,454    |       |     |          |        | 60,420    |      |
| 5    | $\checkmark$ |       | (内部)                 |            |            | 120       |            |         |           |       |     |          |        |           |      |
| 6    | $\checkmark$ |       | 天井                   | ボード        | @9         | 120       | m²         | 990     | 44,550    | 1.96  | m²  |          | 1,180  | 53,100    | 1.9  |
| 7    | $\checkmark$ |       | 床<br>タイルカー           | ペット        | ABCインターカ   | · 120     | m²         | 9,350   | 811,580   | 35.71 | m²  |          | 11,200 | 972,160   | 35.  |
| 8    | $\checkmark$ |       | ゴム系タイ                | N          | ノーマンラバー    | 120       | m²         | 11,000  | 211,200   | 9.29  | m²  |          | 13,200 | 253,440   | 9.3  |
| 9    |              |       | 長尺塩ビシ                | - ト (マーブドル | 厚2.3       | 120       | m²         | 3,300   | 28,710    | 1.26  | m²  |          | 3,960  | 34,452    | 1.2  |
| 10   | $\checkmark$ |       | <b>踏面蹴上</b><br>ゴム系タイ | ιL         | ノーマンラバー    | 120       | m²         | 14,300  | 330,330   | 14.53 | m²  |          | 17,100 | 395,010   | 14.5 |
| 11   | $\checkmark$ |       | ソフト巾木                |            | H=60       | 120       | m          | 380     | 3,002     | 0.13  | m   |          | 450    | 3,555     | 0.1  |
| 12   | $\checkmark$ |       | ビニールク                | ロス貼り       |            | 120       | m²         | 1,100   | 17,050    | 0.75  | m²  |          | 1,320  | 20,460    | 0.7  |
| 13   | $\checkmark$ |       | グラスウー                | ル張         | @50トンボ止め   | 120       | m²         | 2,750   | 58,850    | 2.59  | m²  |          | 3,300  | 70,620    | 2.5  |
| 14   | $\checkmark$ |       | グラスウー                | ル張         | @50        | 120       | m²         | 2,200   | 23,540    | 1.04  | m²  |          | 2,640  | 28,248    | 1.0  |
| 15   | $\checkmark$ |       | プラスター                | ボード        | @12接着工法    | 120       | m²         | 1,540   | 121,044   | 5.33  | m²  |          | 1,840  | 144,624   | 5.3  |
| 16   | $\checkmark$ |       | プラスター                | ボード        | 厚12GL工法    | 120       | m²         | 1,650   | 106,590   | 4.69  | m²  |          | 1,980  | 127,908   | 4.   |
| 17   | $\checkmark$ |       | プラスター                | ボード        | 厚12軽鉄下地    | 120       | m²         | 1,320   | 18,612    | 0.82  | m²  |          | 1,580  | 22,278    | 0.8  |
| 18   | $\checkmark$ |       | 耐水ブラス                | ターボード      | T=12       | 120       | m²         | 1,430   | 4,576     | 0.2   | m²  |          | 1,710  | 5,472     | 0.:  |
| 19   | $\checkmark$ |       | フォームホ°リスチレ           | 师"~卜"      | 15mm直貼り    | 120       | m²         | 2,750   | 216,150   | 9.51  | m²  |          | 3,300  | 259,380   | 9.5  |
| 20   | $\checkmark$ |       | 天井                   | ボード        | R面@9       | 120       | m²         | 3,850   | 201,740   | 8.88  | m²  |          | 4,620  | 242,088   | 8.8  |
| 21   | <b>V</b>     |       | 廻り縁<br>エンビ廻り         | 禄          |            | 120       | m          | 550     | 25,520    | 1.12  | m   |          | 660    | 30,624    | 1.1: |
| 22   | $\checkmark$ |       | 内部計                  |            |            | 120       |            |         | 2,223,044 |       |     |          |        | 2,663,419 |      |
| 23   | $\checkmark$ |       | 値引                   |            |            | 120       |            | -498    | -498      | -0.02 |     |          | -839   | -839      | -0.0 |
|      |              |       |                      |            |            |           |            |         |           |       |     |          |        |           |      |

3. 実行ボタンをクリックします。

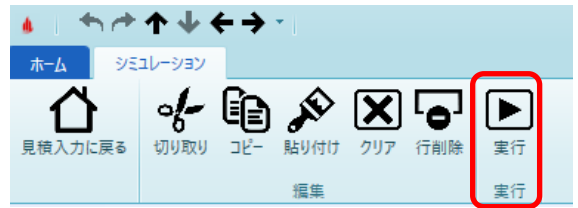

以上で終了です。 上記手順にて解決できない場合には、弊社窓口までお問合せ下さい。